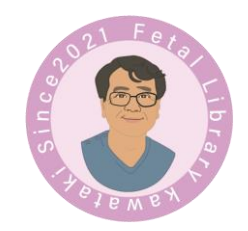

# Fetal Library Kawataki

### ポータルサイト視聴方法

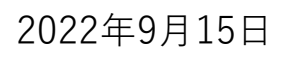

## 1. FLK HP にアクセスして下さい。 https://fl-kawataki.org/

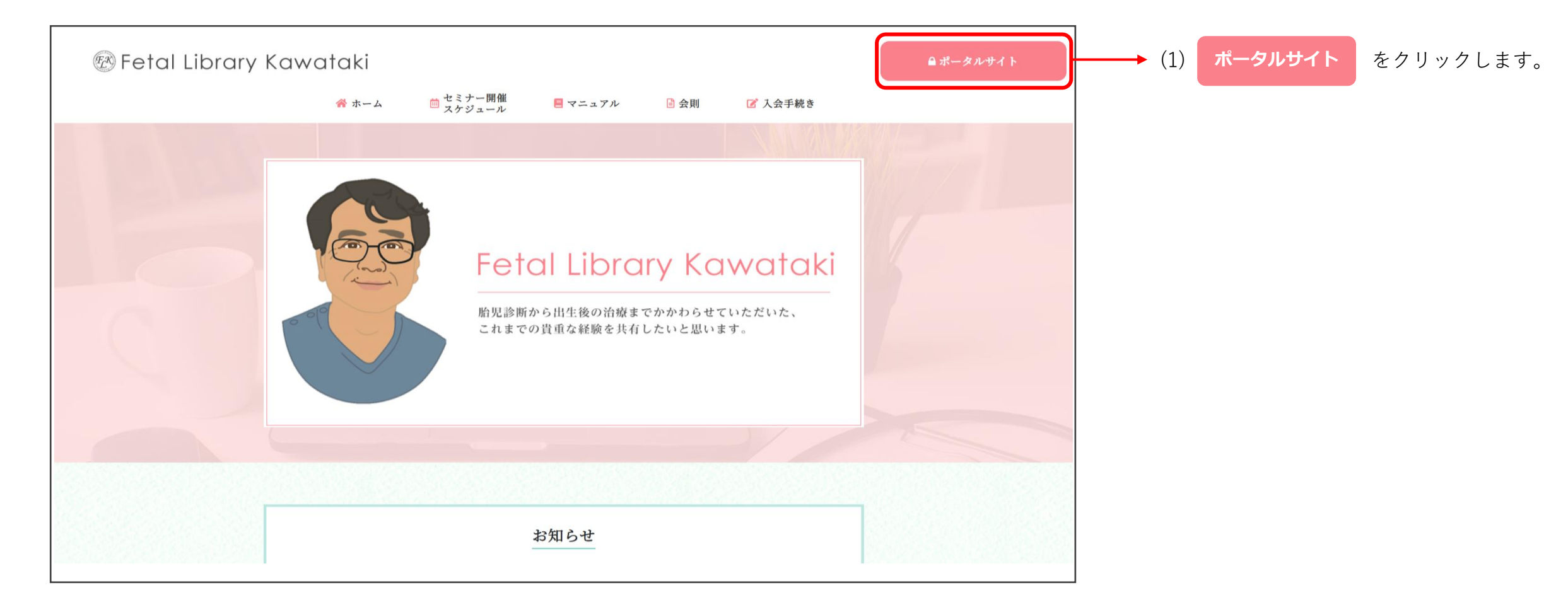

2. ポータルサイトのログイン画面が表示されます。

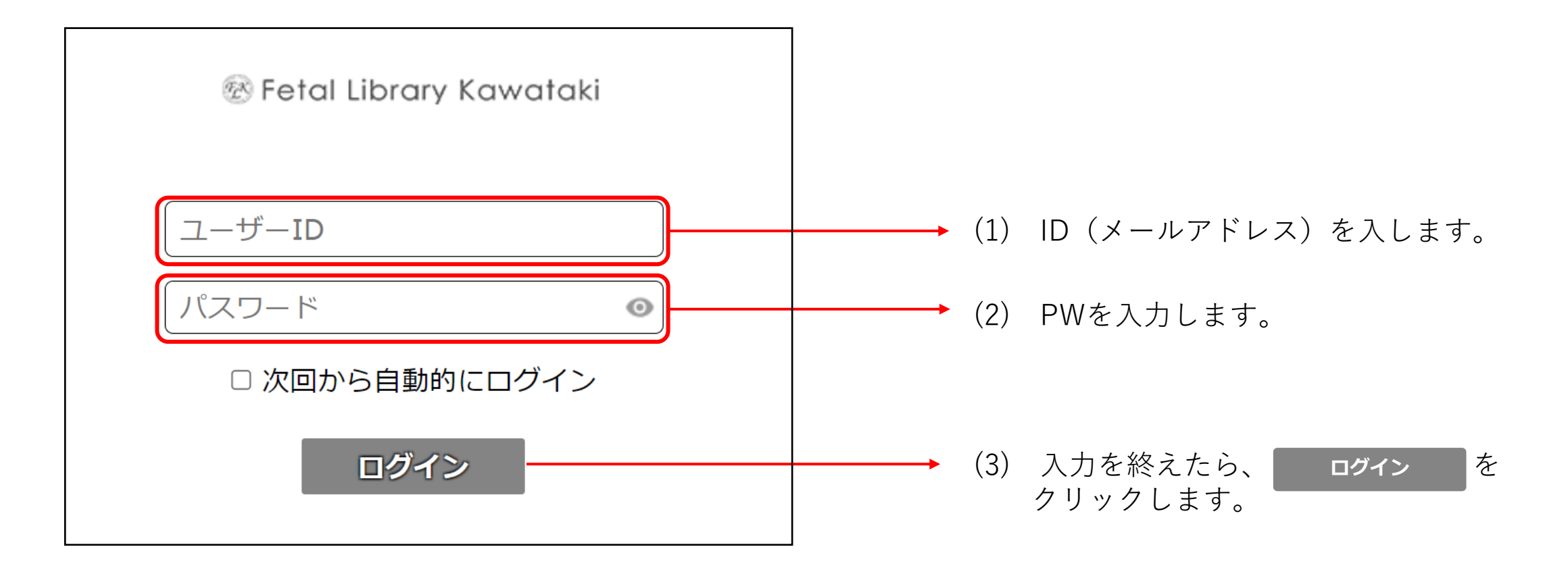

#### 3. ポータルサイトのTOP画面が表示されます。

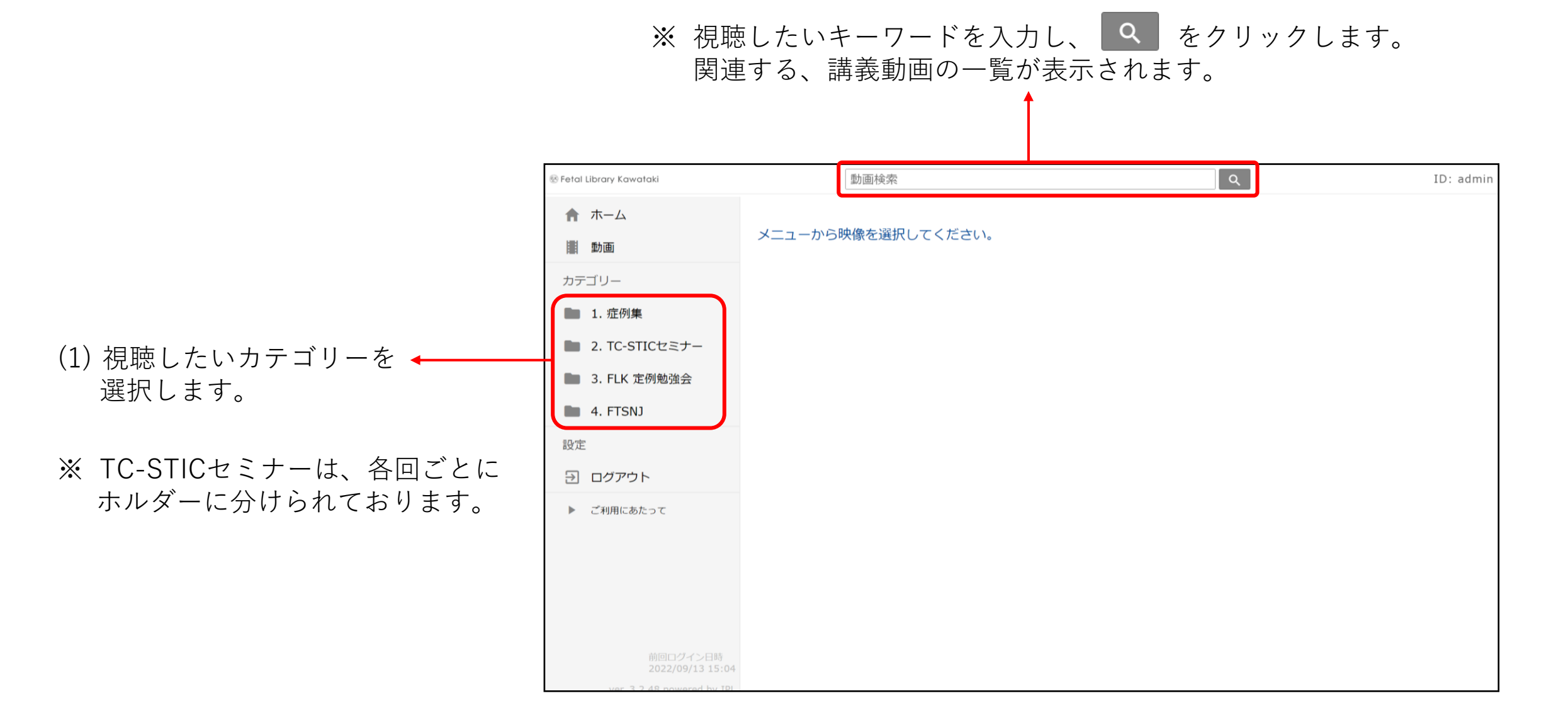

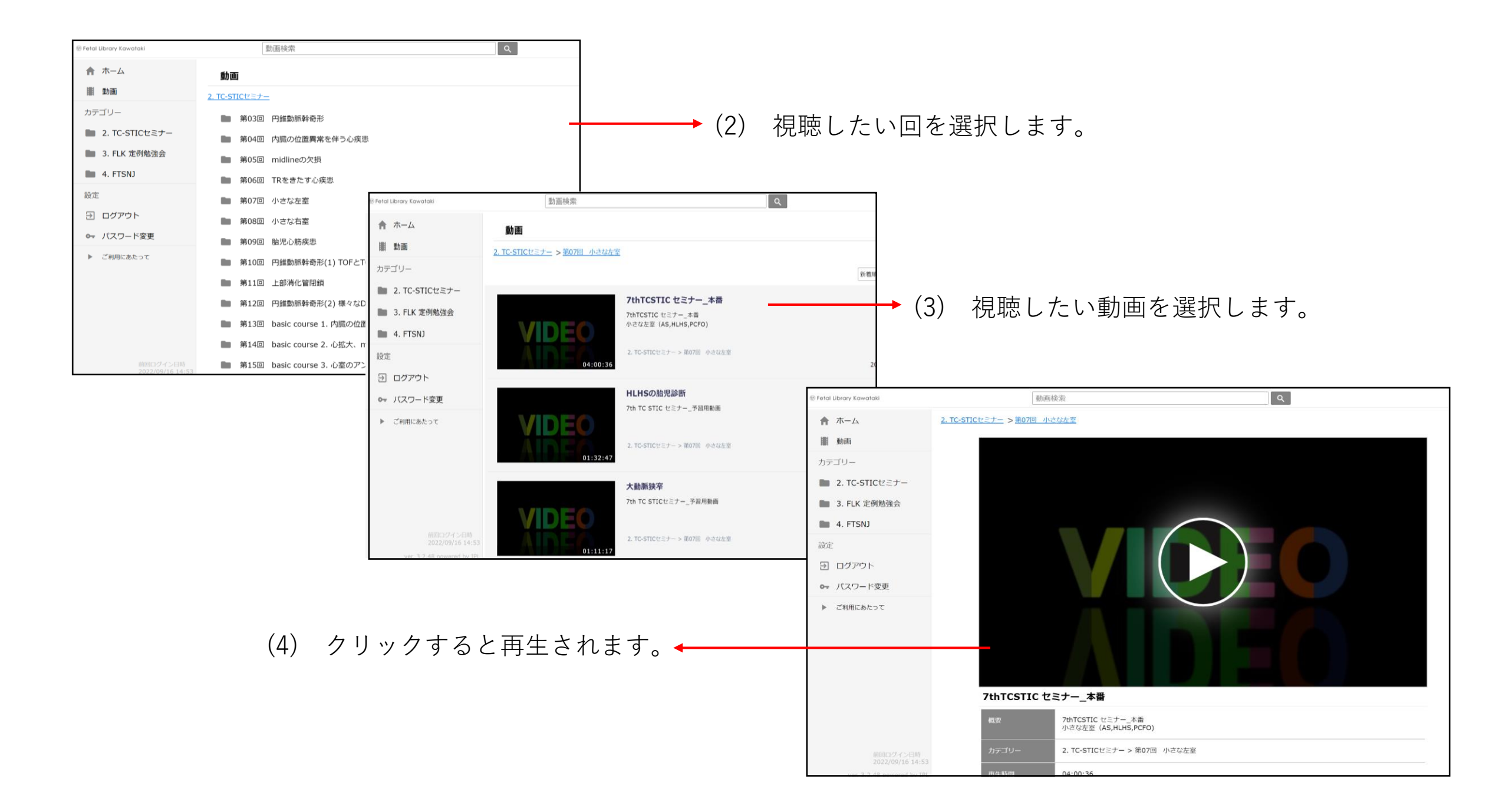

## 視聴推奨環境

| OS/ブラウザ | 【 PCの場合】<br>・ Windows® 8.1<br>FireFox(最新版)、Google Chrome™(最新版)<br>・ Windows® 10<br>Microsoft Edge®(最新版)、FireFox(最新版)、Google Chrome™(最新版)<br>・ Windows® 11<br>Microsoft Edge®(最新版)、FireFox(最新版)、Google Chrome™(最新版)<br>・ MacOS X 10.11以降<br>Safari<br>【 モバイルの場合】<br>・ iOS 11.2以降<br>Safari<br>・ Android™ OS 5.0以降<br>Google Chrome™(最新版) |
|---------|----------------------------------------------------------------------------------------------------|
| 回線      | 光回線などの高速回線(推奨:2Mbps以上、必須:500kbps以上)<br>モバイルの場合、映像の視聴には多くのデータ通信が発生することから、Wi-Fiでの通信を推奨しています。<br>また、各携帯事業者が提供するプランによるデータ通信量の制限等に十分ご注意ください。                                                                                                    |

※ クッキー・JavaScript・TLS1.2の有効化が必要です。

※ 推奨環境を満たしていても、インターネットの回線状況・混雑状況、あるいは別アプリケーションの同時利用等により、正常に再生できない場合があります。

※ ウォーターマーク付き動画については一部の環境において視聴いただけません。動作環境はこちらをご参照ください。